## Installing the STAAR Online Testing Program version 3.19.0 (IP Student)

1. Begin by going to the start menu and selecting the Software Center:

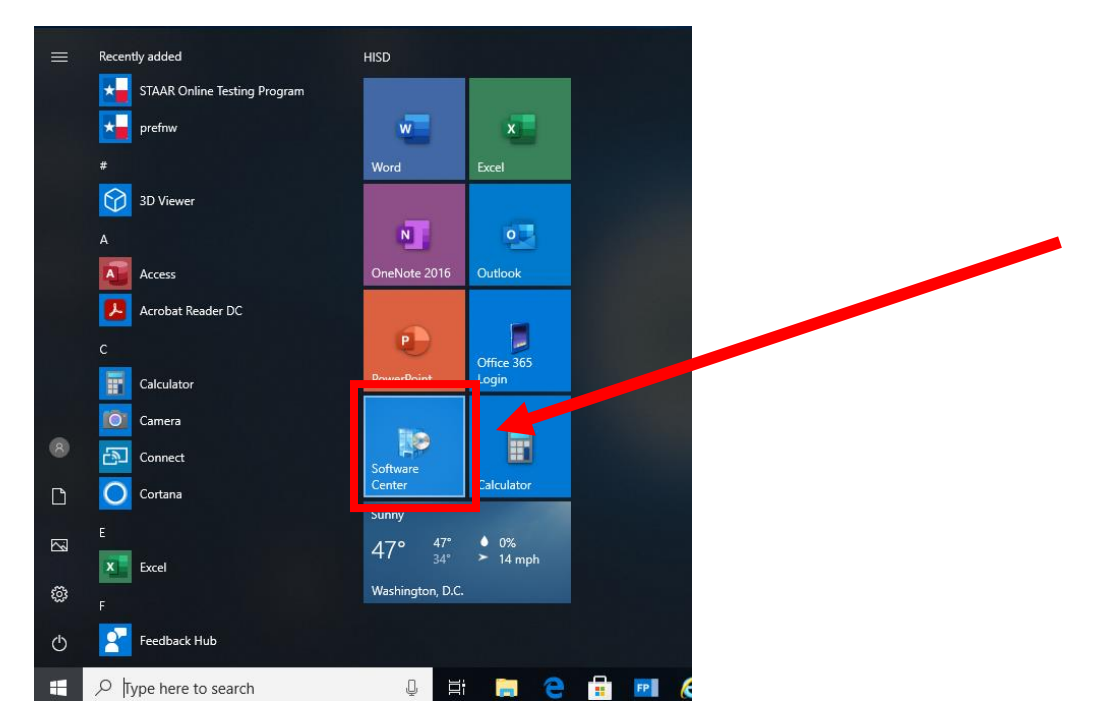

**2.** From the Software Center double click on the STAAR Online testing Program to pull up the install window.

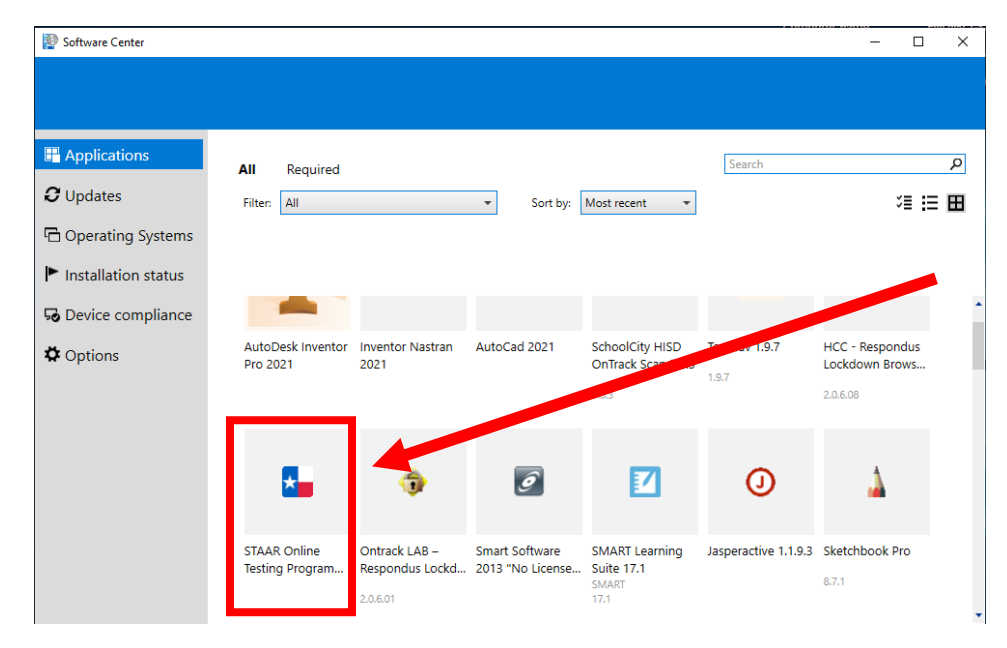

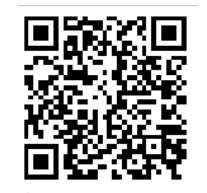

1 Tech Support https://tinyurl.com/y2b8hd7u

## **3.** Click on the blue "Install" button to begin

| Software Center     |                                                                                                    | - | × |
|---------------------|----------------------------------------------------------------------------------------------------|---|---|
|                     |                                                                                                    |   |   |
| E Applications      | Applications > Application details                                                                            |   | Ŕ |
| <b>2</b> Updates    | STAAR Onlin : Terting Program 3.19.0                                                                          |   |   |
| 🔁 Operating Systems |                                                                                                    |   |   |
| Installation status |                                                                                                    |   |   |
| G Device compliance |                                                                                                    |   |   |
| Options             | Status: Available<br>Date published: Not specified                                                            |   |   |
|                     | Restart required: No<br>Download size: Less than 1 MB<br>Estimated time: Not specified<br>Total components: 0 |   |   |
|                     |                                                                                                    |   |   |
|                     |                                                                                                    |   |   |
|                     |                                                                                                    |   |   |
|                     |                                                                                                    |   |   |

**4.** Once the install is complete the following window will appear in the bottom right hand corner

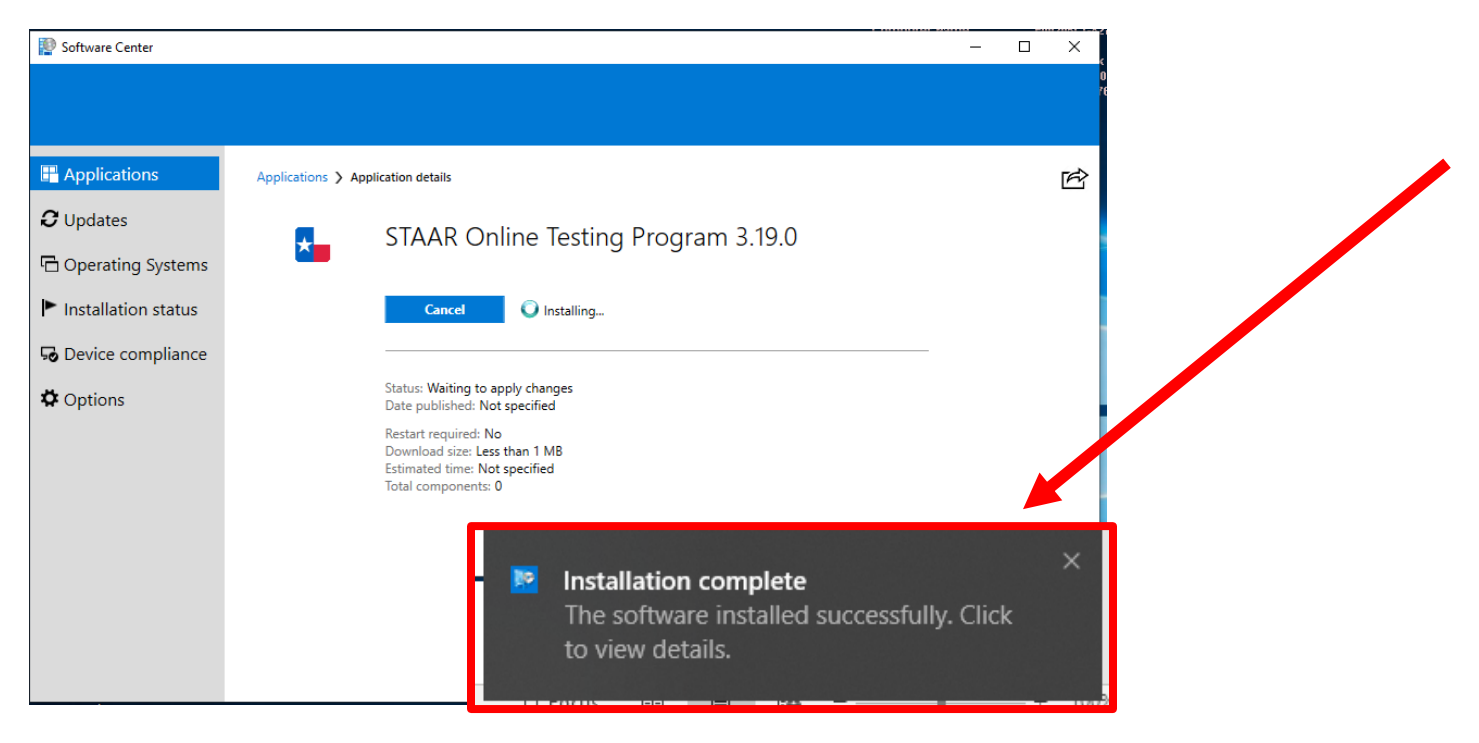

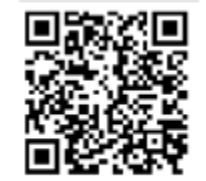

5. The updated STAAR APP as well as the old version will appear in the start menu.

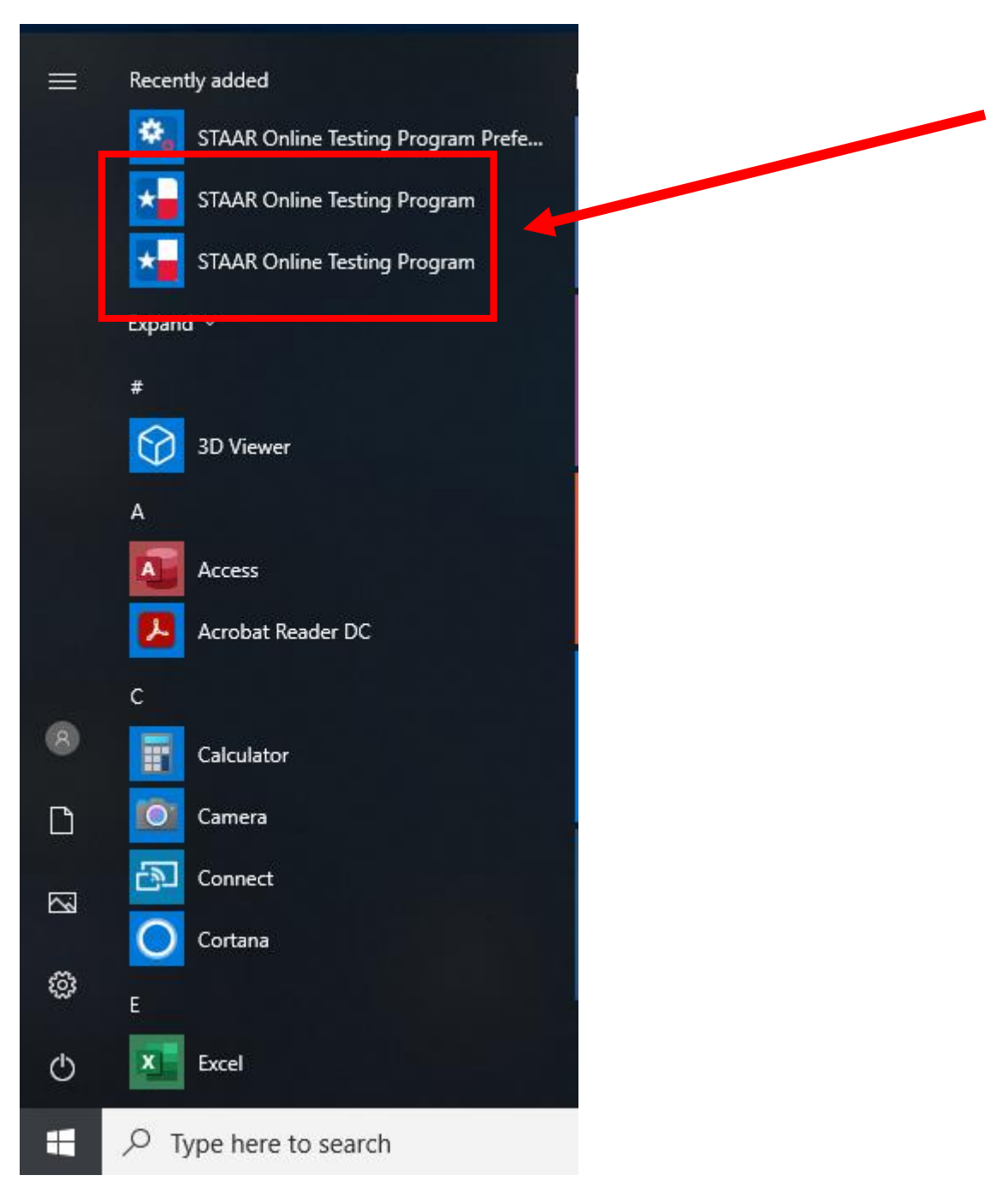

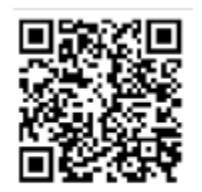

<sup>^</sup> Tech Support https://tinyurl.com/y2b8hd7u 6. When you select the correct version, this will appear on your screen.

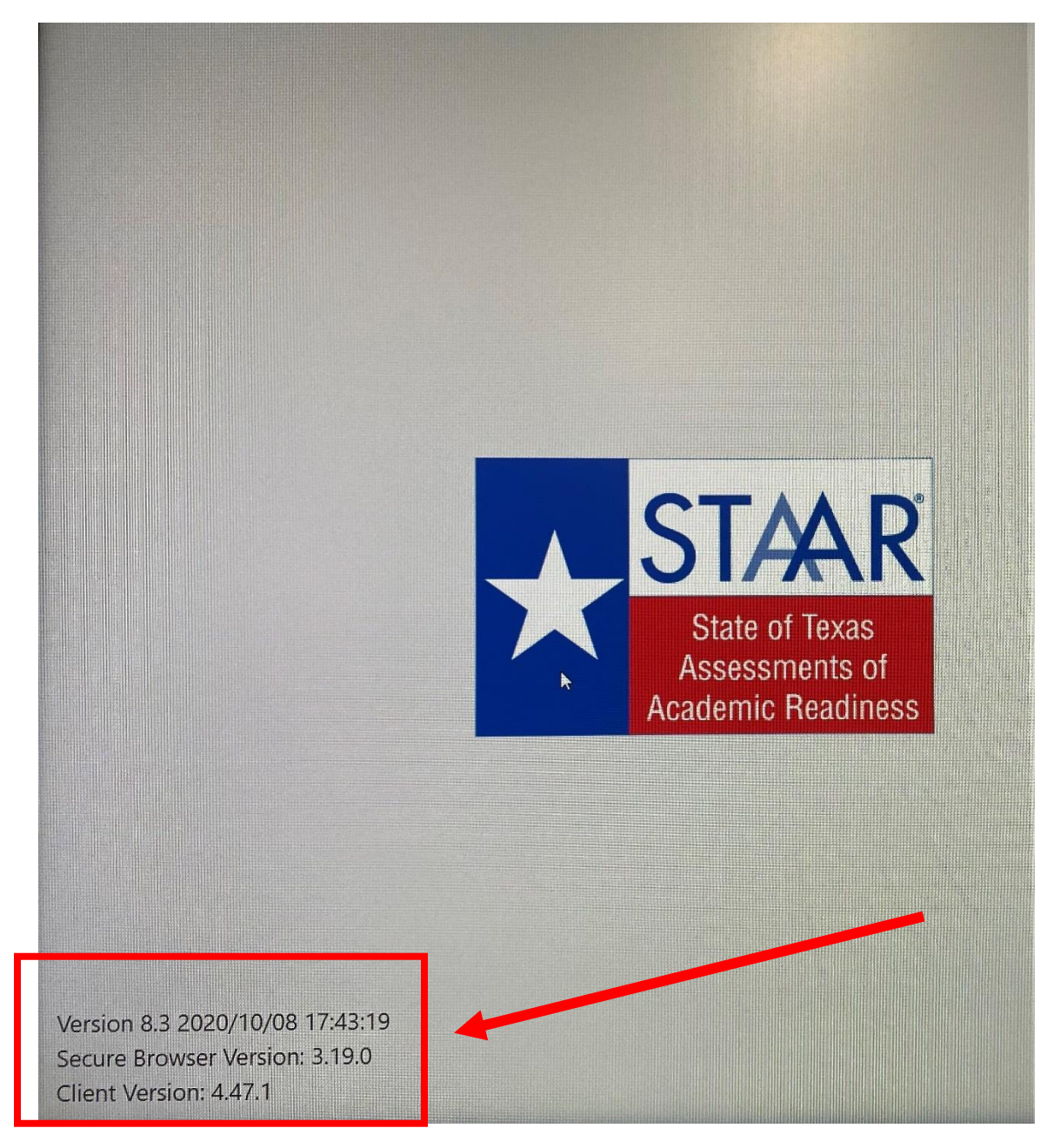

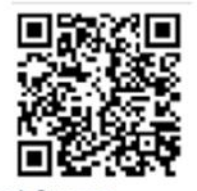

<sup>^</sup> Tech Support https://tinyurl.com/y2b8hd7u